## Computing

## Wie kopiere ich eine Image- bzw. img-Datei mit dem Tool Win32 Disk Imager auf eine SD-Karte (Tutorial)?

- Legen Sie die SD-Karte, auf die Sie das **Image** kopieren möchten, in Ihrem PC in das entsprechende **Laufwerk**.
- Öffnen Sie das Programm Win32 Disk Imager.
- Wählen Sie in der Combo-Box **Datenträger** (auf der rechten Seite) das Laufwerk mit der SD-Karte aus.
- Klicken Sie auf den kleinen blauen Button unter **Image-Datei** und wählen Sie die img-Datei aus, die Sie auf die SD-Karte kopieren möchten.
- Klicken Sie auf den Button **Schreiben**, um die Daten auf die SD-Karte zu **schreiben** bzw. zu **übertragen**.
- Der Fortschritt des **Schreibvorgangs** wird Ihnen im grünen Fortschrittsbalken (im unteren Bereich) angezeigt.
- Klicken Sie auf den Button **Beenden**, um das Programm zu schließen.

Eindeutige ID: #1577 Verfasser: Christian Steiner Letzte Änderung: 2017-04-24 15:02